**PSSap** Public Sector Superannuation accumulation plan

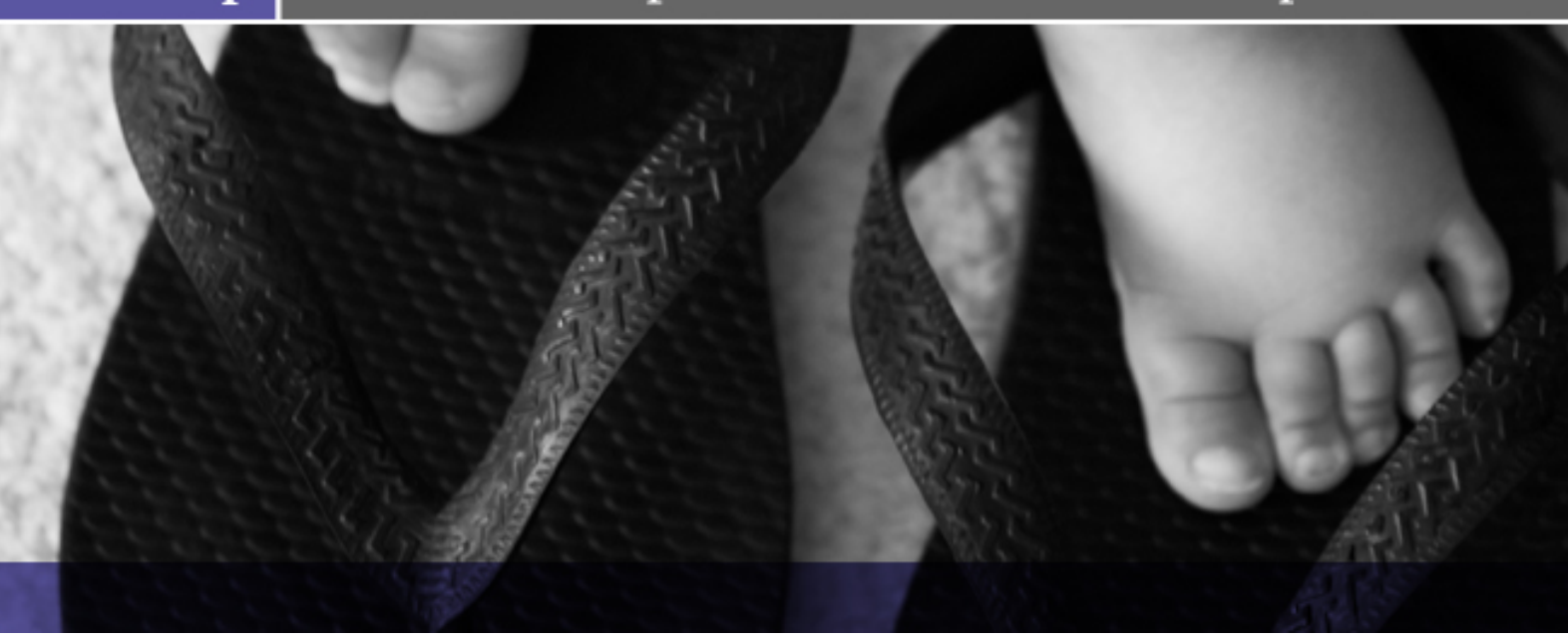

# Entering Contributions Online USER GUIDE

**Employer Services Online** 

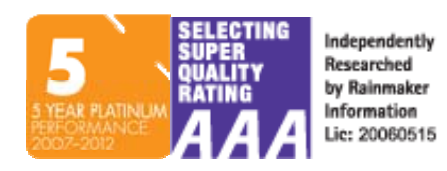

# **Contents**

| How to log in                                                                                        | 3                  |
|----------------------------------------------------------------------------------------------------|--------------------|
| Home Page and Navigation                                                                             | 5                  |
| Complete a contribution online:<br>Getting Started<br>Completing the Grid<br>Extras<br>Fixing errors | 6<br>7<br>10<br>11 |
| Submitting a file                                                                                    | 13                 |
| Search/Add new employee                                                                              | 15                 |
| Terminate an employee                                                                                | 17                 |
| View online contribution history                                                                     | 18                 |

# How to Log in

TO ACCESS THE SECURE EMPLOYER AREA OF THE WEBSITE, INCLUDING SUBMITTING A CONTRIBUTION RETURN ONLINE, USE THE USERNAME AND PASSWORD WE HAVE SENT TO YOU.

## Go to http://www.pssap.gov.au/

1. Click "for employers" link

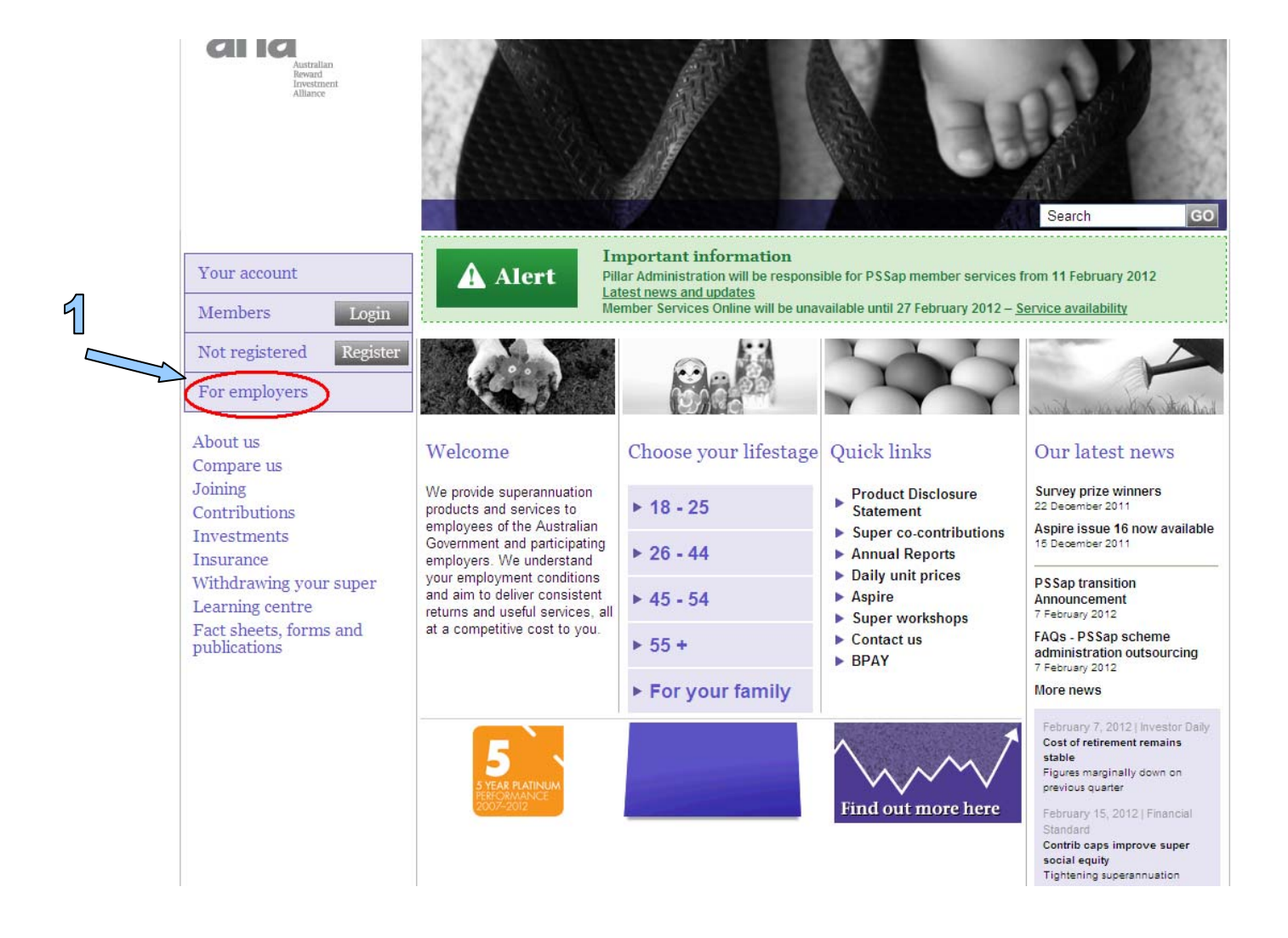

2. Click the Employers PSSap 'log in' link.

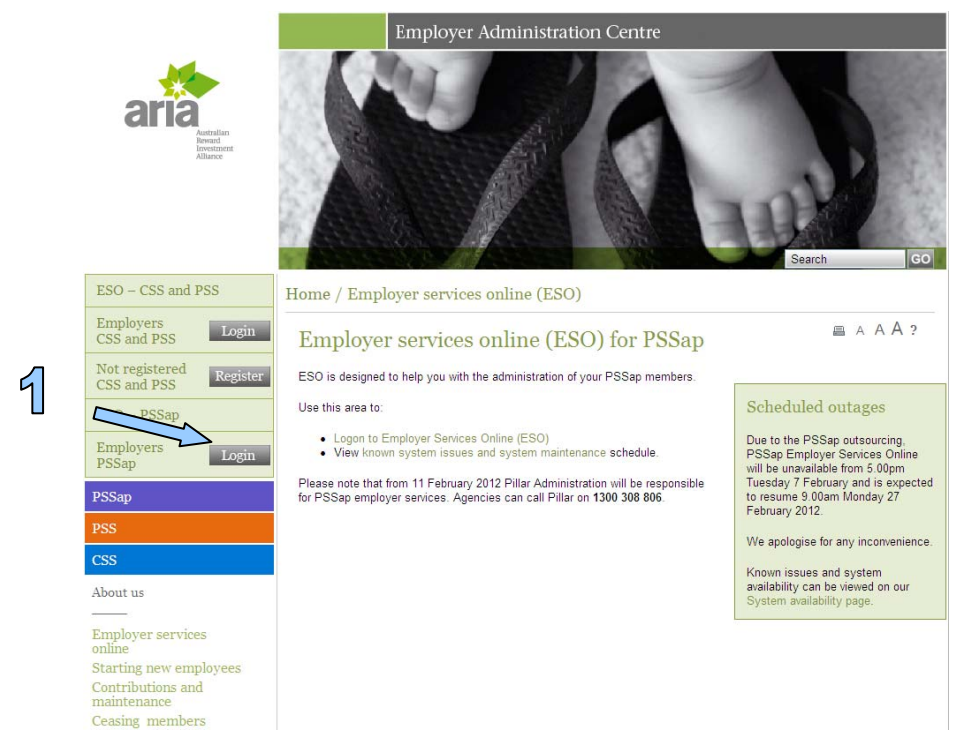

3. Type your User ID, Password and Visual verification code in the appropriate fields and click on the 'Login' button

To reset your password please contact Pillar Administration on 1300 308 806 or email employers@pssap.com.au

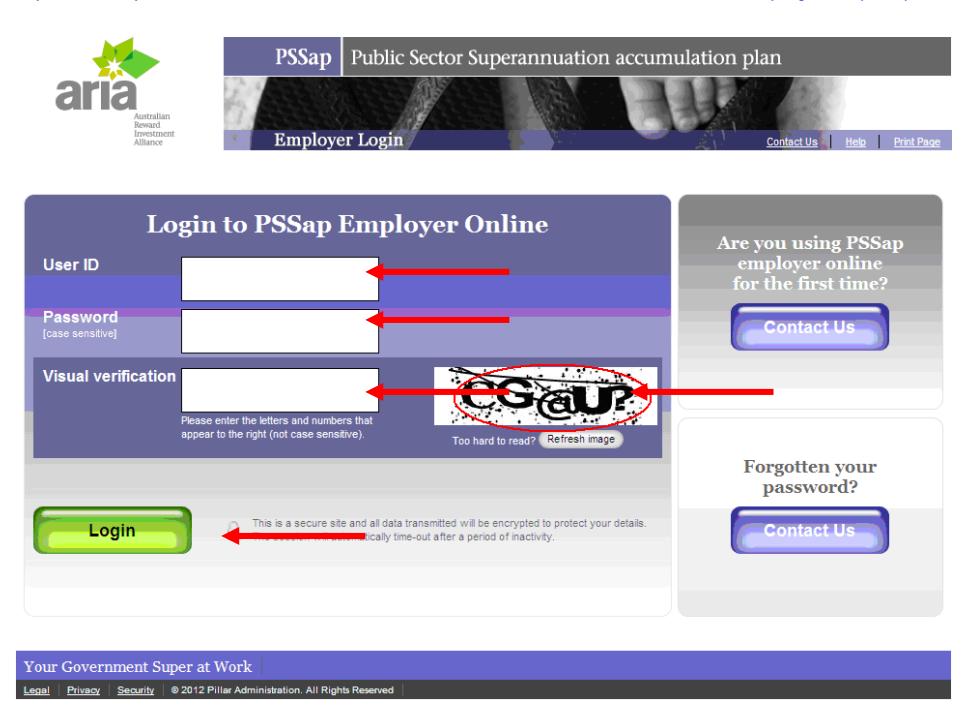

Note: It is recommended only one user updating the grid at a time to ensure that all changes made are saved.

# Home page and navigation

## THE HOME PAGE SHOWS ICONS FOR EACH PART OF THE SECURE EMPLOYER AREA.

|                                                                                                    | PS                                                                                                    | Sap Public S                   | Sector Supera   | nnuation accu                                                                                           | imulation j                                                                                    | plan                                                                   |
|----------------------------------------------------------------------------------------------------|----------------------------------------------------------------------------------------------------|--------------------------------|-----------------|----------------------------------------------------------------------------------------------------|------------------------------------------------------------------------------------------------|------------------------------------------------------------------------|
| ar                                                                                                    | Australian<br>Revard<br>Investment<br>Allance Em                                                                                                    | ıployer Login                  |                 |                                                                                                    |                                                                                                | Contact US Help Print Page                                             |
| Home                                                                                                    | Making Contributions                                                                                                    | Downloads                      | Employer        | My Account                                                                                              | Log Off                                                                                        |                                                                        |
| Home                                                                                                    |                                                                                                    |                                |                 |                                                                                                    |                                                                                                |                                                                        |
| - Contraction of the second second se | Making Contributions<br>Send contribution data to PSSap by eithe<br>or uploading files prepared offline.<br>Send Contribution<br>Prepare a Contribution File Offlin<br>Online Contribution History | er entering the details into a | our online form | Downloads<br>View and download<br>download files to a<br>Online Co<br>Employee<br>Reports<br>Other file | ad details of recent<br>assist you with your<br><u>intribution History</u><br><u>List</u><br>S | contributions submitted online and<br>r superannuation administration. |
| <u>.</u>                                                                                                    | Employer<br>Select a registered employer's user acc<br>amend details in relation to that account<br>• Select Account<br>• Employer Details<br>• Selected User Details                              | ount to act on behalf of, V    | iew and         |                                                                                                    |                                                                                                |                                                                        |
| Q.                                                                                                    | My Account<br>View and amend details in relation to you<br>password.<br>My User Details<br>Change Password                                                                                         | ur online account, and cha     | inge your       | Log Off<br>Log out of the sec                                                                           | ure employer area.                                                                             |                                                                        |
| Your Gove                                                                                                    | rnment Super at Work                                                                                                    |                                |                 |                                                                                                    |                                                                                                |                                                                        |

Note: this is a secure site you will not be able to you the forward and back buttons on your browser

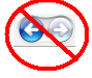

# **Complete a contribution** return online

## Get started

- 1. Under Making contributions Select Send Contribution from the navigation bar or home page options.
- 2. This will take you to step 1 of 4, select employer code from drop down box
- 3. Select **Contribution data** method (the way you want to enter your data):
  - Complete an empty grid— this option should be used if you are not uploading a file this option is most suitable for a smaller number (e.g. <20) of employee payments)</p>
  - Upload a file -This will be used if you are uploading a PIF file most suitable for a larger number (e.g. >20) of employee payments. See The Payroll Interface File Specifications
  - Continue with previously saved data this option is used if you have loaded a file but have not yet completed the steps to submission
  - Copy a previous contribution return The option should be used if you are copying from a previous completed return.
- 4. Click Continue.

Please note: as website contribution data is updated at the end of each business day, you may send contributions for only one Pay Period on any given day.

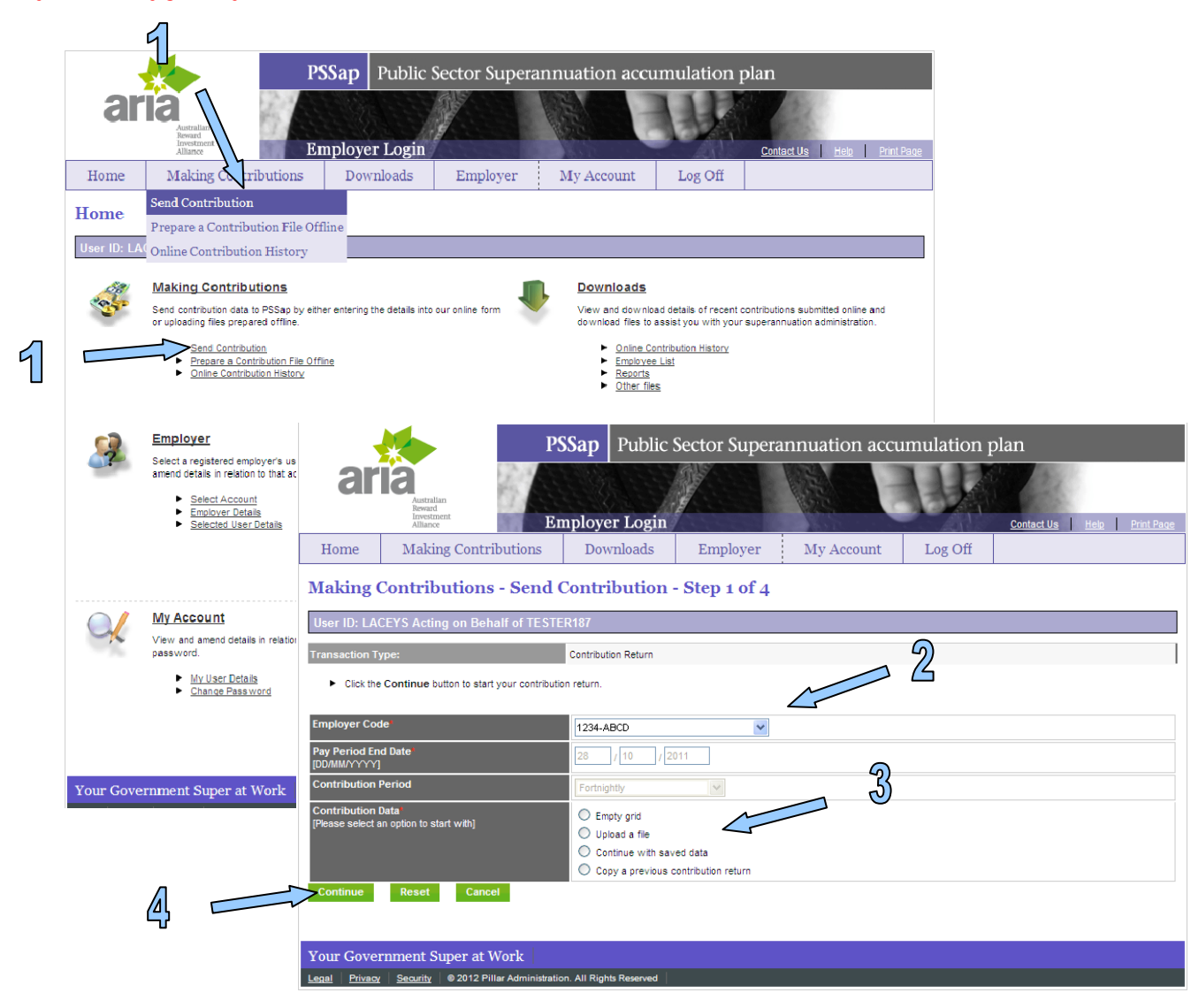

## **Completing the Grid**

### THERE ARE FIVE TABS IN THE GRID

### 1) Contributions

(a) If you are using the empty grid this tab will allow you to manually type the information.(b) If you are using a PIF file / Continue with previously saved data / Copy a previous contribution return you will see the contributions in the grid under the Contributions tab after the file is uploaded.

Any new employees will appear on the top section of the screen under "Other Employee(s)". You will be able to manually add them by clicking on the green 'Add New Employee' button

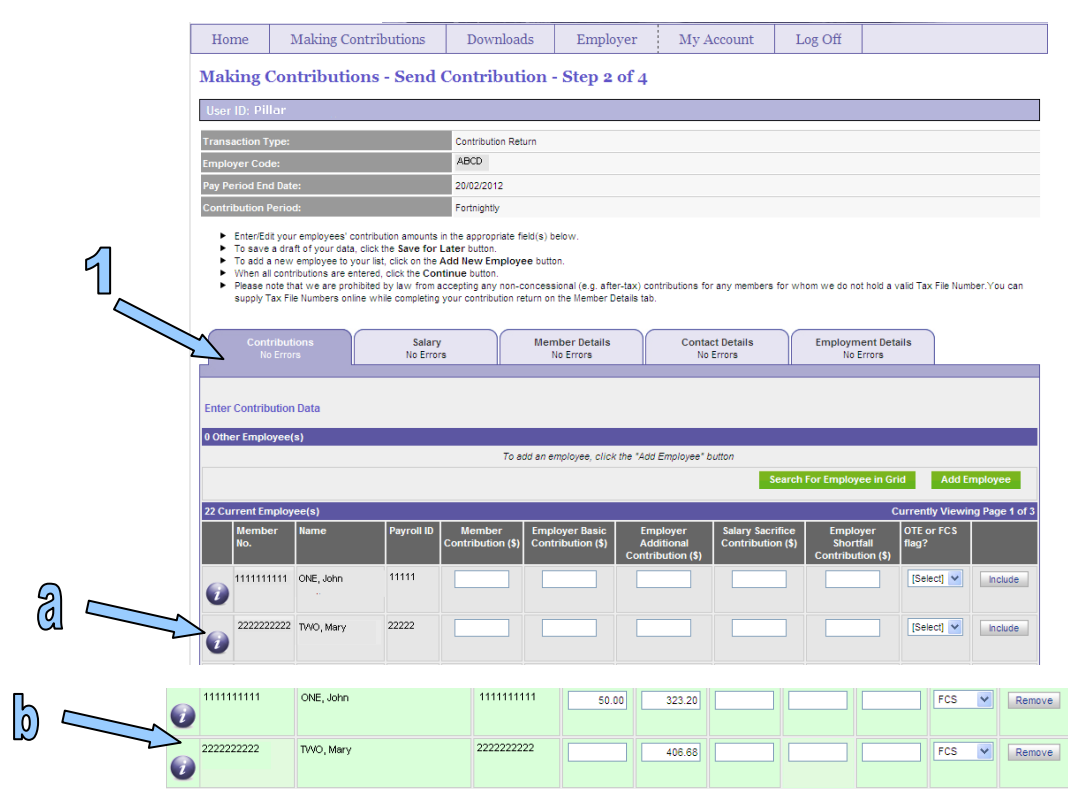

### 2) Salary

This tab will show the latest salary information. If there isn't any information on the PIF, it will show the information stored in our administration system. If you have manually added employees in the contribution tab, their information will be required to be updated.

| -                                                                                   |                                                                                                    | PSS                                                                                                    | ap Public                                                                                       | Sector Sup                                                                                | perannuati                                    | ion accum                                     | ulation pla                                    | in                                          |                   |
|-------------------------------------------------------------------------------------|----------------------------------------------------------------------------------------------------|----------------------------------------------------------------------------------------------------|-------------------------------------------------------------------------------------------------|-------------------------------------------------------------------------------------------|-----------------------------------------------|-----------------------------------------------|------------------------------------------------|---------------------------------------------|-------------------|
| ari                                                                                 | Australian<br>Reward                                                                                                    |                                                                                                    |                                                                                                 |                                                                                           | Series Series                                 |                                               |                                                | 1210                                        |                   |
|                                                                                     | Alliance                                                                                                    | Emp                                                                                                    | loyer Login                                                                                     | 1                                                                                         |                                               |                                               | - AN S                                         | Contact Us Hel                              | <u>Print Page</u> |
| Home                                                                                | Making Co                                                                                                    | ntributions                                                                                                    | Downloads                                                                                       | Employe                                                                                   | r My A                                        | ccount                                        | Log Off                                        |                                             |                   |
| Making C                                                                            | ontributio                                                                                                    | ons - Send Co                                                                                                    | ntribution                                                                                      | - Step 2 of                                                                               | 4                                             |                                               |                                                |                                             |                   |
| User ID: Pilla                                                                      | 91.                                                                                                    |                                                                                                    |                                                                                                 |                                                                                           |                                               |                                               |                                                |                                             |                   |
| Transaction Tv                                                                      | pe:                                                                                                    | •                                                                                                    | ontribution Return                                                                              |                                                                                           |                                               |                                               |                                                |                                             |                   |
| Employer Code                                                                       | н — — — — — — — — — — — — — — — — — — —                                                                                                  | -2)                                                                                                    | BCD                                                                                             |                                                                                           |                                               |                                               |                                                |                                             |                   |
| Pay Period End                                                                      | Date:                                                                                                    | <u> </u>                                                                                                    | 0/02/2012                                                                                       |                                                                                           |                                               |                                               |                                                |                                             |                   |
| Contribution Pe                                                                     | eriod:                                                                                                    | F F                                                                                                    | ortnightly                                                                                      |                                                                                           |                                               |                                               |                                                |                                             |                   |
| To save a     To add a     When all     Please no     supply Ta     Contri     No I | a draft of your data,<br>new employee to yr<br>contributions are en<br>te that we are proh<br>x File Numbers onlin<br>ibutions<br>Errors | Click the Savy or Late<br>our list, click of a Add<br>tered, click the intimu<br>ibited by law fri acces<br>ne while comple your<br>Salary<br>No Errors | r outron.<br>New Employee bu<br>e button.<br>ting any non-conce<br>contribution return of<br>Me | tton.<br>ssional (e.g. after-ta<br>on the Member Detai<br>ember Details<br>Data Errors: 2 | x) contributions fo<br>is tab.<br>Conta<br>No | r any members for<br>ct Details<br>Errors     | whom we do not ho<br>Employment<br>Data Errors | ld a valid Tax File Nur<br>Details<br>s: 28 | nber.You can      |
| Enter Salary D<br>1691 Other Emp                                                    | ata<br>ploy <del>ee</del> (s)                                                                                                    |                                                                                                    |                                                                                                 |                                                                                           |                                               |                                               |                                                | Currently Viewing                           | g Page 2 of 170   |
| Member No.                                                                          | Name                                                                                                    |                                                                                                    | Annual Salary<br>for Super (\$)                                                                 | Notional Salary<br>for Super (\$)                                                         | Salary for<br>Super Effective<br>Date (\$)    | Fortnightly<br>Ordinary time<br>Earnings (\$) | Fortnightly Casu<br>Salary Payment             | ual Base Annual<br>(\$) Salary (\$)         |                   |
| 11111111111                                                                         | ONE, John                                                                                                    |                                                                                                    |                                                                                                 | 49,856.00                                                                                 | 11/06/2011                                    | 2,324.60                                      | 2,229.87                                       |                                             | remove            |
| 2222222222                                                                          | TVVO, Mary                                                                                                    |                                                                                                    | 68,660.00                                                                                       |                                                                                           | 13/05/2011                                    | 2,399.31                                      |                                                | 62,582.00                                   | remove            |

### 3) Employee Details

This tab will show the employees details. If you have manually added employees, you will be required to updated the data in this tab.

|                                                                                |                                                                                        | PS                                                                                                    | Sap F                                                           | ublic Sec                                              | tor Super                                          | annuation a                | accumulatio        | on plan                    |                            |               |
|--------------------------------------------------------------------------------|----------------------------------------------------------------------------------------|----------------------------------------------------------------------------------------------------|-----------------------------------------------------------------|--------------------------------------------------------|----------------------------------------------------|----------------------------|--------------------|----------------------------|----------------------------|---------------|
| ar                                                                             | Australian<br>Reward<br>Investment<br>Alliance                                         | En                                                                                                    | nployer                                                         | Login                                                  |                                                    | THE SE                     | EU                 | Conta                      | ic <u>t Us Help</u>        | Print Page    |
| Home                                                                           | Making Co                                                                              | ontributions                                                                                               | Downl                                                           | oads                                                   | Employer                                           | My Accour                  | nt Log Of          | Ť                          |                            |               |
| Making C                                                                       | C <b>ontributio</b><br>ar                                                              | ons - Send (                                                                                               | Contrib                                                         | ution - S                                              | tep 2 of 4                                         |                            |                    |                            |                            |               |
| Transaction Ty                                                                 | /pe:                                                                                   |                                                                                                    | Contribution                                                    | Return                                                 |                                                    |                            |                    |                            |                            |               |
| Employer Cod                                                                   | e:                                                                                     |                                                                                                    | ABCD                                                            |                                                        |                                                    | $\overline{\mathbf{Q}}$    |                    |                            |                            |               |
| Pay Period End                                                                 | I Date:                                                                                |                                                                                                    | 20/02/2012                                                      |                                                        |                                                    | J                          |                    |                            |                            |               |
| Contribution P                                                                 | eriod:                                                                                 |                                                                                                    | Fortnightly                                                     |                                                        | ~                                                  |                            |                    |                            |                            |               |
| <ul> <li>To add a</li> <li>When all</li> <li>Please n<br/>supply Tr</li> </ul> | new employee to y<br>contributions are e<br>ote that we are pro<br>ax File Numbers onl | vour list, click on the A<br>rour list, click the Cont<br>hibited by law from ac<br>ine while completing y | dd New Emp<br>inue button.<br>cepting any n<br>rour contributio | loyee button.<br>on-concessional<br>on return on the l | (e.g. after x) co<br>Vemberr <sup>5</sup> kils tab | ntributions for any me     | embers for whom we | do not hold a va           | alid Tax File Num          | ber.You can   |
| Conti<br>No                                                                    | ributions<br>Errors                                                                    | Salary<br>No Errors                                                                                        | ;                                                               |                                                        | Details<br>ors                                     | Contact Detai<br>No Errors | Is Emp             | loyment Detai<br>No Errors | ils                        |               |
| Enter Membe                                                                    | r Details                                                                              |                                                                                                    |                                                                 |                                                        |                                                    |                            |                    | Curr                       | rently Viewing             | Page 2 of 170 |
| Member No.                                                                     | Name                                                                                   |                                                                                                    | DOB                                                             | Pay Center<br>ID                                       | TFN                                                | Name Title                 | Sex                | Previous<br>Family<br>Name | Scheme<br>Commence<br>Date | Delete        |
| 1111111111                                                                     | ONE, John                                                                              |                                                                                                    | 01/01/1971                                                      | 1111111                                                | Valid                                              | MR 💌                       | Male 👻             |                            | 01/01/2001                 | remove        |
| 2222222222                                                                     | TWO, Mary                                                                              |                                                                                                    | 02/02/1972                                                      | 2222222                                                | Valid                                              | MS                         | Female 💌           |                            | 32/02/2002                 | remove        |

4) Contact Detail This tab shows the employees contact details

|                                                                                                    | *                                                                                                    | 1.99                                                                                                    | ap   Public 3                                                                                         | sector .                      | supera        | initiation acci                            | unnun     | ation                | pian                   |             |                |
|----------------------------------------------------------------------------------------------------|----------------------------------------------------------------------------------------------------|----------------------------------------------------------------------------------------------------|----------------------------------------------------------------------------------------------------|-------------------------------|---------------|--------------------------------------------|-----------|----------------------|------------------------|-------------|----------------|
| ar                                                                                                    | a                                                                                                    | 200                                                                                                    | 122112                                                                                                |                               | 3             | E -                                        | 11        |                      | 81 / 27                |             |                |
|                                                                                                    | Australian<br>Reward                                                                                       | 1.635                                                                                                    | S. S. S. S. S.                                                                                        |                               |               | With a                                     |           | $Z_{\lambda}$        |                        | 8           |                |
|                                                                                                    | Alliance                                                                                                   | Emp                                                                                                    | oloyer Login                                                                                          |                               |               | 1.11.11                                    |           | 2018                 | Contact Us             | <u>Help</u> | Print Page     |
| Home                                                                                                    | Making C                                                                                                   | ontributions                                                                                                    | Downloads                                                                                             | Empl                          | oyer          | My Account                                 | Lo        | g Off                |                        |             |                |
| Making (                                                                                                    | Contributi                                                                                                 | ons - Send Co                                                                                                    | ontribution -                                                                                         | Step 2                        | 2 of 4        |                                            |           |                      |                        |             |                |
| User ID: Pill                                                                                                    | ar                                                                                                    |                                                                                                    |                                                                                                    |                               |               |                                            |           |                      |                        |             |                |
| Transaction T                                                                                                    | /pe:                                                                                                    |                                                                                                    | Contribution Return                                                                                   |                               |               |                                            |           |                      |                        |             |                |
| Employer Cod                                                                                                    | e:                                                                                                    | ,                                                                                                    | ABCD                                                                                                  |                               |               |                                            |           |                      |                        |             |                |
| Pay Period End                                                                                                    | d Date:                                                                                                    |                                                                                                    | 31/08/2011                                                                                            |                               |               |                                            |           |                      | _                      |             |                |
| Contribution F                                                                                                    | eriod:                                                                                                    |                                                                                                    | Fortnightly                                                                                           |                               |               |                                            |           |                      |                        |             |                |
| <ul> <li>Enter/Ed</li> <li>To save</li> <li>To add a</li> <li>When all</li> <li>Please n</li> <li>oursplot</li> </ul> | t your employees'<br>a draft of your data<br>new employee to<br>contributions are e<br>ote that we are pro | contribution amounts in th<br>a, click the Save for Late<br>your list, click on the Add<br>entered, click the Continu<br>whibited by law from acce | e appropriate field(s) b<br>er button.<br>I New Employee butto<br>ue button.<br>pting any non-concess | elow.<br>n.<br>ional (e.g. at | ter-tax) cont | ributions for any member                   | s for who | e do no              | ot hold a valid Tax    | c File Num! | ber.You can    |
| Supply 1                                                                                                    | ax the numbers on                                                                                          | nine while completing you                                                                                                    | Contribution retain on                                                                                | the member                    | Details tau.  |                                            | L         |                      |                        |             |                |
| Cont<br>No                                                                                                    | ributions<br>Errors                                                                                        | Salary<br>No Errors                                                                                                    | Mem                                                                                                   | nber Details<br>Errors        | 3             | Contact Details<br>No Errors               |           | Employm<br>No i      | nent Details<br>Errors |             |                |
|                                                                                                    |                                                                                                    |                                                                                                    |                                                                                                    |                               |               |                                            |           |                      |                        |             |                |
| Enter Contact                                                                                                    | t Details Data                                                                                             |                                                                                                    |                                                                                                    |                               |               |                                            |           |                      |                        |             |                |
| 180 Other Emp                                                                                                    | oloyee(s)                                                                                                  |                                                                                                    |                                                                                                    |                               |               |                                            |           |                      | Currently              | / Viewing   | p Page 1 of 18 |
| Member No.                                                                                                    | Name                                                                                                    |                                                                                                    | Address                                                                                               |                               | ۱<br>Pe       | Vork Email Address<br>rsonal Email Address |           |                      | Phones                 |             | Edit / Delete  |
| 1111111111                                                                                                    | ONE, John                                                                                                  |                                                                                                    |                                                                                                    |                               | ONEjohn@      | hotmail.com                                |           | Wrk:<br>Hom:<br>Mob: |                        |             | edit<br>remove |

5) Employment details This tab allows you to update employment related data by clicking on the i' button

|                                                                                                    |                                                                                                    | PSSa                                                                                                    | <b>p</b> Publi                                                                                       | c Se                                        | ctor Supera                                          | innuation                              | accumula                | tion plan                 | l                                  |                |
|----------------------------------------------------------------------------------------------------|----------------------------------------------------------------------------------------------------|----------------------------------------------------------------------------------------------------|----------------------------------------------------------------------------------------------------|---------------------------------------------|------------------------------------------------------|----------------------------------------|-------------------------|---------------------------|------------------------------------|----------------|
| ar                                                                                                    | Australian<br>Reward<br>Investment<br>Alliance                                                                                                    | Empl                                                                                                    | oyer Logi                                                                                            | n                                           |                                                      | The second                             |                         | <u>Co</u>                 | ntact Us Help                      | Print Page     |
| Home                                                                                                    | Making Co                                                                                                    | ntributions                                                                                                    | Downloads                                                                                            |                                             | Employer                                             | My Accou                               | unt Log                 | Off                       |                                    |                |
| Making (                                                                                                    | Contributio                                                                                                    | ons - Send Cor                                                                                                    | itributio                                                                                            | n - S                                       | tep 2 of 4                                           |                                        |                         |                           |                                    |                |
| User ID: Pill                                                                                                    | ar                                                                                                    |                                                                                                    |                                                                                                    |                                             |                                                      |                                        |                         |                           |                                    |                |
| Transaction T                                                                                                    | ype:                                                                                                    | Co                                                                                                    | ntribution Return                                                                                    |                                             |                                                      |                                        |                         |                           |                                    |                |
| Employer Cod                                                                                                    | le:                                                                                                    | AB                                                                                                    | CD                                                                                                   |                                             |                                                      |                                        |                         |                           |                                    |                |
| Pay Period End                                                                                                   | d Date:                                                                                                    | 31                                                                                                    | /08/2011                                                                                             |                                             |                                                      |                                        |                         |                           |                                    |                |
| Contribution F                                                                                                   | Period:                                                                                                    | Fo                                                                                                    | rtnightly                                                                                            |                                             |                                                      |                                        |                         |                           |                                    |                |
| <ul> <li>Enter/Ed</li> <li>To save</li> <li>To add a</li> <li>When all</li> <li>Please n<br/>supply T</li> </ul> | It your employees' co<br>a draft of your data,<br>a new employee to yo<br>I contributions are en<br>tote that we are proh<br>'ax File Numbers onlin | ontribution amounts in the<br>click the Save for Later<br>our list, click on the Add N<br>tered, click the Continue<br>ibited by law from accept<br>ne while completing your of | appropriate field(<br>button,<br>ew Employee t<br>button,<br>ing any non-cond<br>contribution return | s) belov<br>outton.<br>cessiona<br>n on the | N.<br>al (e.g. after-tax) cor<br>Member Details tab. | ntributions for any r                  | members for whom        | we do not hold a          | valid Tax File /                   | F.You can      |
| Cont<br>No                                                                                                    | ributions<br>Errors                                                                                                    | Salary<br>No Errors                                                                                                    | 1                                                                                                    | lembe<br>No Ei                              | r Details<br>rrors                                   | Contact Det<br>No Errors               | tails E                 | mployment De<br>No Errors | tails                              |                |
| Enter Employ<br>180 Other Emp                                                                                    | ment Details Data                                                                                                    |                                                                                                    |                                                                                                    |                                             |                                                      |                                        |                         | (                         | Currently Viewing                  | g Page 1 of 18 |
| Member No.                                                                                                    | Name                                                                                                    | Employment<br>Start Date                                                                                                    | Employment<br>Status<br>Eff Date                                                                     | Full<br>Time<br>Hours                       | Part Time Hours                                      | LWOP<br>(contributions<br>not payable) | Employment<br>Cessation | Employment<br>Type        | Current Term<br>of Employment      | Edit / Delete  |
| 11111111111                                                                                                    | ONE, John                                                                                                    | 01/01/2001                                                                                                    | Casual<br>01/01/2010                                                                                 |                                             | Hours:<br>Eff Date:                                  | Start:<br>End:                         | Date:<br>Code:          | Temporary                 | Start:01/01/2001<br>End:31/12/2099 | remove         |

Note: If you see errors on any tab these will need to be fixed before you can submit the file. Please proceed to 'Fixing errors''. If there are no errors proceed to 'Submitting a file'.

## **Extra Information**

 $\blacktriangleright$  The employee lines in the grid may appear in three different colours.

1) Green - data is correct

| 0                       | 1111111111 | ONE, John         |                  | 1111111111     | 50.00        | 323.20 |        | FCS 💌      | Remove    |
|-------------------------|------------|-------------------|------------------|----------------|--------------|--------|--------|------------|-----------|
|                         | 2) Grey    | - no contribution | n details have b | een entered fo | r this emplo | yee    |        |            |           |
| 1                       | 1111111111 | ONE, John .       | 11111            |                |              |        |        | [Select] 💙 | Include   |
|                         | 3) Pink    | - Employee has e  | errors           |                |              |        |        |            |           |
| 11111<br><u>Error</u> s | 11111      | ONE, John         | 01/01/19         | 71 0000000000  | Valid        | MS     | Male : | 01/01/2011 | 2<br>move |

### $\geq$ There are 2 parts to the grid

a) Other Employees- employees who are new, have no association with your employer code or have ceased b) Current employees- This will show all employees that are associated to the employer code that you have selected.

| ଣ |         | Contribu<br>No Err | utions<br>rors |                 | Salary<br>No Errors         | Member D<br>No Erro                 | letails<br>rs                          | Contact Details<br>No Errors              | Employment Det<br>No Errors             | tails               |                 |
|---|---------|--------------------|----------------|-----------------|-----------------------------|-------------------------------------|----------------------------------------|-------------------------------------------|-----------------------------------------|---------------------|-----------------|
| հ |         | Enter Contributio  | on Data        |                 |                             |                                     |                                        |                                           |                                         |                     |                 |
| 0 | $\sim$  | 0 Other Employe    | e(s)           |                 |                             | To order on order                   | e eliektie Meld Fred                   |                                           |                                         |                     |                 |
|   |         | 2                  |                |                 |                             | ro add an enipioye                  | e, ciick trie Add Empi                 | Sea                                       | arch For Employee in G                  | rid Add I           | Employee        |
|   |         | 1 Current Employ   | yee(s)         |                 |                             |                                     |                                        |                                           |                                         | Currently View      | ing Page 1 of 1 |
|   |         | Member<br>No.      | Name           | Payroll<br>ID   | Member<br>Contribution (\$) | Employer Basic<br>Contribution (\$) | Employer Addition<br>Contribution (\$) | hal Salary Sacrifice<br>Contribution (\$) | Employer Shortfall<br>Contribution (\$) | OTE or FCS<br>flag? |                 |
|   |         | 11111111           | ONE, John      | 111111          |                             |                                     |                                        |                                           |                                         | [Select] 💙          | Include         |
|   |         |                    |                |                 |                             |                                     |                                        | S                                         | earch For Employee in                   | Grid GO T           | O PAGE: 1 💌     |
|   |         |                    | You can s      | earch fo        | or an employe               | e in the grid b<br>earch For Err    | y selecting the<br>nployee in G        | " Search for Em                           | ployee in Grid" b                       | outton              |                 |
|   | Continu | e Save fo          | There are      | 8 butto<br>Edit | ns on the bot<br>Cancel     | tom of the pac<br>Next Error        | ge<br>Error Messag                     | es Validate t                             | his Page Valio                          | date All Data       | I               |

Continue - If there are no errors the continue button will take you to the next step.

Save for later - This allows you to save and return at a later time. Edit - The edit button returns to the "making contributions-sending contributions- step 1 of 4" page

Cancel - The Cancel button returns you to the "home" page. Next error - When in a tab that has errors, this will take you to the next error that requires fixing. Note, this button will only display when there are errors in the grid.

Error messages - Provides a list of all errors and warnings

Validate this page - Validates current page and displays any errors or warning that may require fixing.

Validate All Data- Required to perform further validates once data has been altered to ensure that the update made is correct and does not cause any further errors/warning. Validates all data and displays any errors or warning that may require fixing

## **Fixing errors**

1. If you see errors in one of the five tabs they will need to be fixed before the file can proceed.

| Contributions<br>No Errors                                 | Sala<br>No En                                                     | nry<br>rors                                              | Member Details<br>No Errors                   | Contact Details<br>No Errors                  | Employ                                | rment Details<br>Errors: 159 | _                  |   |
|------------------------------------------------------------|-------------------------------------------------------------------|----------------------------------------------------------|-----------------------------------------------|-----------------------------------------------|---------------------------------------|------------------------------|--------------------|---|
|                                                            |                                                                   |                                                          |                                               |                                               |                                       |                              |                    |   |
| 2. You can d                                               | click on the 'Erro                                                | r messages' to                                           | give vou a list o                             | f all the errors or                           | the file                              |                              |                    |   |
| Continue                                                   | Save for Later                                                    | Edit Ca                                                  | ncel Next Er                                  | ror Match Me                                  | essages Er                            | ror Messages                 | Validate this Page | I |
| a) You can the<br>b) You can also<br>c) Click <i>"back</i> | n sort the warni<br>o export errors/\<br><i>to entry″</i> to retu | ngs and errors l<br>warnings to an e<br>rn to the main s | by selecting the<br>excel document<br>screen. | tick box and sele<br>by selecting <i>"exp</i> | ecting <i>"show"</i><br>port to excel |                              |                    |   |
|                                                            |                                                                   |                                                          | <u>ଥ</u>                                      |                                               |                                       |                              |                    |   |

When you click on the tab that has "Data errors" 3.

Back to Data Entry

| Contributions<br>No Errors | Salary<br>No Errors | Member Details<br>No Errors | Contact Details<br>No Errors | Employment Details<br>Data Errors: 159 |  |
|----------------------------|---------------------|-----------------------------|------------------------------|----------------------------------------|--|
|                            |                     |                             |                              |                                        |  |

Display: 🗹 Errors 🛛 Warnings

Export to Excel

Show

| 4. The e<br>If you click    | employees with errors wil<br>c on the "/ button a new s | l be shade<br>creen will | d a pink col<br>appear | our and ther | e will be an <i>'i'</i> b | utton    |           | 4   |
|-----------------------------|---------------------------------------------------------|--------------------------|------------------------|--------------|---------------------------|----------|-----------|-----|
| 1111111111<br><u>Errors</u> | ONE, John                                               | 01,01,1971               | 0000000000             | Valid        | MS 💌                      | Male : 🗸 | 01/01/201 | 1 v |

5. The errors will appear in a red box on the bottom of the page, depending on the error you can the details correct on the table above this box

a) Once errors are corrected select the 'Validate' button, this will clear all errors out of the red box

b) Once all errors are cleared select the 'save changes and return' button

Please note this button does not save information if you are to exit the site, you will still need to select "save for later" on the main screen

Note: If you are unable to correct the error from this page you may have to correct it from the PIF file and re upload file

| amily Name                                                                                                | TAO                                                                                                   | OTE or FCS Flag?                              | Please select V |          |
|----------------------------------------------------------------------------------------------------|----------------------------------------------------------------------------------------------------|-----------------------------------------------|-----------------|----------|
| iven Names                                                                                                | Mary                                                                                                  | Annual Salary for Super                       |                 |          |
| ame Title                                                                                                 | Ms 🗸                                                                                                  | Notional Salary for Super                     |                 |          |
| ate of Birth                                                                                              | 02/02/1972                                                                                            | Salary for Super Effective Date               |                 |          |
| ex                                                                                                    | Female 🗸                                                                                              | Fortnightly Ordinary time Earnings            | s               |          |
| revious Family Name                                                                                       |                                                                                                    | Fortnightly Casual Salary Payment             |                 |          |
| FN                                                                                                    | Valid                                                                                                 | Base Annual Salary                            |                 |          |
| cheme Commencement Date                                                                                   | 02/02/2001                                                                                            | Employment Start Date                         | 02/02/2001      |          |
| ay Centre ID                                                                                              |                                                                                                    | Employment Status                             | Please select 💙 |          |
| ayroll Number                                                                                             | 2222                                                                                                  | Employment Status Effective Date              |                 |          |
| ddress                                                                                                    | 2 Two St                                                                                              | Full Time Hours                               |                 |          |
|                                                                                                    |                                                                                                    | Part Time Hours                               |                 |          |
|                                                                                                    |                                                                                                    | Part Time HoursEffective Date                 |                 |          |
| uburb / Post Code                                                                                         | SYDNEY 2                                                                                              | LWOP Start Date                               |                 |          |
| tate                                                                                                    | NSW                                                                                                   | LWOP End Date                                 |                 |          |
| Country                                                                                                   | Australia 💙                                                                                           | Employment Cessation Date                     |                 |          |
| lember Contribution (\$)                                                                                  |                                                                                                    | Reason Code                                   | Please select 💙 |          |
| mployer Basic Contribution (\$)                                                                           | 200.00                                                                                                | Employment Type                               | Please select 💌 |          |
| mployer Additional Contribution                                                                           | n (\$)                                                                                                | Current Term of Employment Star               | rt              |          |
| alary Sacrifice Contribution                                                                              |                                                                                                    | Current Term of Employment End                |                 |          |
| mployer Shortfall Contribution                                                                            |                                                                                                    | Date                                          |                 |          |
|                                                                                                    |                                                                                                    |                                               |                 |          |
| The Ordinary Time Faminos/Ec                                                                              | orthightly Contribution Salary Flag is missing                                                        | (2302)                                        | M               | /        |
| <ul> <li>You have not entered a Base</li> </ul>                                                           | Annual Salary for this employee (5301).                                                               | ()                                            |                 | <b>`</b> |
| <ul> <li>Employment Status is miss</li> <li>Desse enter the date the Employment Status is miss</li> </ul> | Valid entries are: 'F' Full-Time, 'P' Part-Time of<br>wment Status is effective from in the formation | or 'C' Casual. (3201).<br>t.dd/mm/aaay (3301) |                 |          |
| <ul> <li>Employment Type is missing. P</li> </ul>                                                         | se enter P (permanent) or T (temporary).                                                              | (5401).                                       |                 |          |
|                                                                                                    |                                                                                                    |                                               |                 | - 4      |

6. When you return to the grid and the errors have been corrected the employee row will be green

| 222222222    | TVVO , Mary              | 2222             |                    | 200.00             |                        | FCS V Remove          |
|--------------|--------------------------|------------------|--------------------|--------------------|------------------------|-----------------------|
| 7. In each t | ab that has errors you   | can click on the | e 'next error' but | ton to find the ne | ext error that require | es fixing.            |
| Continue Sav | e for Later Edit         | Cancel           | lext Error Ma      | itch Messages      | Error Messages         | Validate this Page    |
| 8. You can   | also fix some errors fro | m the grid by e  | ntering data into  | the required wh    | ite box and selecting  | y validate this page. |
| 222222222    | TWO, Mary                | 2222             |                    | 200.00             |                        | FCS V Remove          |
|              |                          |                  |                    |                    |                        |                       |
| Continue S   | ave for Later Edit       | Cancel           | Next Error         | Error Messages     | s Validate this Pa     | age Validate All Data |

9. Once all errors are cleared the file is ready for submitting

6

Note: to avoid error re-occurring next time you submit a file you will need to correct details in the data base/payroll.

If you need further information on error details "Employer services online business rule Validations"

## Submitting a file

1. Once you have fixed all the errors you will be able to click on the continue button at the bottom of the screen.

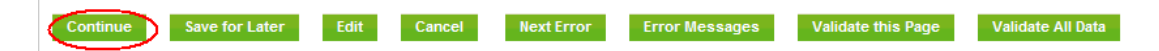

- 2. The 'Making Contributions-Send Contribution- Step 3 of 4' screen will appear
- 3. The screen displays the amounts which have been entered
- 4. In the Payment details section, choose a payment method from the drop down list Enter the payment amount
- 5. Click on the 'submit' button

| ranoaotion i jpoi                                                                                                    | Contribution Return                                                                                                    |
|----------------------------------------------------------------------------------------------------|----------------------------------------------------------------------------------------------------|
| mployer Code:                                                                                                    | ABCD                                                                                                    |
| ay Period End Date:                                                                                                    | 11/10/2011                                                                                                    |
| ontribution Period:                                                                                                    | Every 4 Weeks                                                                                                    |
| <ul> <li>Please confirm that the information yy</li> <li>To save a draft of your data, click the</li> <li>If you would like to proceed to send t</li> <li>If you would like to edit the contributi</li> <li>To cancel this process and return to</li> <li>Please complete all mandatory fields</li> <li>Review Data entered</li> </ul> | bu have entered is correct and enter your payment details.<br><b>5 ave for Later</b> zution.<br>In return getails, click on the <b>Submit</b> button<br>on return getails, click on the <b>Sub</b> button to return to the provide the three page for the three three page (click the <b>Carcel</b> button,<br>(manded with '). |
| Member Contributions (\$) [OEE]                                                                                                    | \$70.67                                                                                                    |
| Employer Basic Contributions (\$) [SG]                                                                                                    | \$314.43                                                                                                    |
| mployer Additional Contribution (\$) [A                                                                                                    | (fter tax) \$0.00                                                                                                    |
| Salary Sacrifice Contribution [OER]                                                                                                    | \$0.00                                                                                                    |
| mployer Shortfall Contribution                                                                                                    | S0.00                                                                                                    |
|                                                                                                    | \$385.10                                                                                                    |
| otal of all Contribution Amounts (\$)                                                                                                    |                                                                                                    |
| rotal of all Contribution Amounts (\$)                                                                                                    |                                                                                                    |
| rotal of all Contribution Amounts (\$)<br>Fotal Member Records                                                                                                    |                                                                                                    |
| rotal of all Contribution Amounts (\$)<br>Fotal Member Records<br>Enter Payment Details<br>PAYMENT METHOD [for internal members]                                                                                                    | Select a Payment Method                                                                                                    |
| rotat of all Contribution Amounts (\$)<br>Fotal Member Records<br>Enter Payment Defails<br>PAYMENT METHOD (for internal members)<br>Payment Amount for internal members                                                                                                    | Select a Payment Method S385.10                                                                                                    |
| Total of all Contribution Amounts (5)<br>Total Member Records<br>Enter Payment Details<br>PAYMENT METHOD (for internal members)<br>Payment Amount for internal members<br>Payment Amount for external members<br>Payment Amount for external members                                                                                   | s S0 00                                                                                                    |

### 6. 'Making contributions - Send Contribution - Step 4 of 4' screen will display. This is a confirmation page which may be printed or saved

| Transaction Type:    | Contribution Return |
|----------------------|---------------------|
| Employer Code:       | ABCD                |
| Pay Period End Date: | 21/02/2012          |
| Contribution Period: | Fortnightly         |

Thank you for submitting your Contribution Return.

The details have been uploaded into our system and members' contributions will be allocated upon receipt of your payment.

### Please complete your payment by following the Payment Instructions shown below.

- If you would like to verify that we have received your contribution data, simply have a look at the <u>Online Contribution History</u> page.
   If you would like to save a copy of the contribution data for your records, please use the Save a Copy button below.
   If you would like to keep a copy of this confirmation please <u>print this page</u>.

### Summary of Data Submitted

| Member Contribution (\$) [OEE]                    | \$0.00   |
|---------------------------------------------------|----------|
| Employer Basic Contribution (\$) [SG]             | \$500.00 |
| Employer Additional Contribution (\$) [After tax] | \$0.00   |
| Salary Sacrifice Contribution [OER]               | \$0.00   |
| Employer Shortfall Contribution                   | \$0.00   |
| Total of all Contribution Amounts (\$)            | \$500.00 |
| Total Member Records                              | 1        |

### Payment Instructions

| Payment Method        | EFT/Direct Deposit                                                                                                    |
|-----------------------|----------------------------------------------------------------------------------------------------|
| Payment Amount        | \$500.00                                                                                                    |
| EXPECTED PAYMENT DATE | 21/02/2012                                                                                                    |
| INSTRUCTIONS          | Contact your bank, credit union or building society to transfer money from your account using the following details:<br>Account Name: PSSap<br>BSB 092-009 Account No. 117352<br>Transaction Description/Reference: |

Submitted Tuesday, 21 February 2012 12:11:27 PM (AEDST)

Print This Page Save a Copy

# Search/Add new Employee

## Search employee

To add an employee you can either complete the required details in the payroll system to create new member on the PIF file or:

1. Add the member on the grid by Selecting 'Add New Employee'

| Contributions<br>No Errors                                                   | Salary<br>No Errors                    | Member Details<br>No Errors                         | Contact Details<br>No Errors                       | Employment Details<br>No Errors        |                          |  |  |  |  |  |
|------------------------------------------------------------------------------|----------------------------------------|-----------------------------------------------------|----------------------------------------------------|----------------------------------------|--------------------------|--|--|--|--|--|
|                                                                              |                                        |                                                     |                                                    |                                        | ſ                        |  |  |  |  |  |
| Enter Contribution Data                                                      |                                        |                                                     |                                                    |                                        |                          |  |  |  |  |  |
| 0 New Employee(s) To add a new employee, click the "Add New Employee" button |                                        |                                                     |                                                    |                                        |                          |  |  |  |  |  |
|                                                                              |                                        |                                                     |                                                    |                                        | dd New Employee          |  |  |  |  |  |
| 0 Current Employee(s)                                                        |                                        |                                                     |                                                    | Curre                                  | ntly Viewing Page 1 of 0 |  |  |  |  |  |
| Member Name Pay<br>No. Centre ID                                             | Member Empl<br>Contributions (\$) Cont | loyer Basic Employer Ac<br>ribution (\$) Contributi | Iditional Salary Sacrifice<br>on (\$) Contribution | Employer Shortfall O<br>Contribution F | TE or<br>CS flag?        |  |  |  |  |  |
|                                                                              |                                        |                                                     |                                                    |                                        | GO TO PAGE:              |  |  |  |  |  |
| Continue Save for Late                                                       | er Edit Cancel                         | Validate this Page                                  | Validate All Data                                  |                                        |                          |  |  |  |  |  |

2. Complete all or some of the Employees details and select search

|         | Making Contributions - Send C                                                                                                    | ontribution - New Employee |  |  |  |  |  |  |  |
|---------|----------------------------------------------------------------------------------------------------|----------------------------|--|--|--|--|--|--|--|
|         |                                                                                                    |                            |  |  |  |  |  |  |  |
|         | Notes:                                                                                                    |                            |  |  |  |  |  |  |  |
|         | <ul> <li>Use this section to search for existing PSSAP members that you would like to add to your 'Enter Contribution Data' form.</li> <li>When you have entered your search criteria, click the Search button.</li> <li>Please complete at least one search field</li> <li>To cancel this process and return to Online Data Entry click the Cancel button.</li> <li>If the employee you want to add is not found in the search results, click the Add New Member button.</li> </ul> |                            |  |  |  |  |  |  |  |
| 2       | Member Number                                                                                                    | 1111111                    |  |  |  |  |  |  |  |
|         | Surname                                                                                                    | DNE                        |  |  |  |  |  |  |  |
| $\land$ | Initial                                                                                                    | L                          |  |  |  |  |  |  |  |
|         | Date Of Birth [DD/MM/YYYY]                                                                                                    | 01 / 01 / 1971             |  |  |  |  |  |  |  |
| 2       | Search Cancel                                                                                                    |                            |  |  |  |  |  |  |  |
|         | Your Government Super at Work                                                                                                    |                            |  |  |  |  |  |  |  |
|         | Legal Privacy Security © 2012 Pillar Administration                                                                                                    | . All Rights Reserved      |  |  |  |  |  |  |  |

- 3. If employee has an existing account employee details will appear, tick box add as employee, then "Add selected employee" If employee does not have an account, click "add new employee"
- 4.

|   | Member Numbe<br>Surname            | r                                     | 11111111<br>ONE       |            |   |              |                    |  |  |
|---|------------------------------------|---------------------------------------|-----------------------|------------|---|--------------|--------------------|--|--|
|   | Initial                            |                                       | J                     |            |   |              |                    |  |  |
|   | Date Of Birth [DD/MM/YYYY]         |                                       | 01 / 01 / 1971        |            |   |              |                    |  |  |
| 3 | Search Cancel                      |                                       |                       |            |   |              |                    |  |  |
|   | Search Results                     |                                       |                       |            |   |              |                    |  |  |
|   | Member No.                         | Surname                               | Give                  | n Name(s)  | D | ate of Birth | Add as<br>employee |  |  |
|   | 111111111                          | ONE                                   | Johi                  | , <b>,</b> | 0 | 1/01/1971    |                    |  |  |
|   | Add selected member Add new member |                                       |                       |            |   |              |                    |  |  |
|   | Your Government Super at Work      |                                       |                       |            |   |              |                    |  |  |
|   | Legal Privacy                      | Security 8 2012 Pillar Administration | . All Rights Reserved |            |   |              |                    |  |  |

5. If this is a brand new member you will need to complete Employees details, click Save

|                                       | 1111111                    |
|---------------------------------------|----------------------------|
| Surname                               | ONE                        |
| Siven Names                           | John                       |
| ate Of Birth [DD/MM/YYYY]*            | 01 / 01 / 1971             |
| lame Title <sup>*</sup>               | Mr 💌                       |
| Sex'                                  | Male 💌                     |
| mployee Start Date [DD/MM/YYYY]       | 01 / 01 / 2001             |
| Scheme Commencement Date [DD/MM/YYYY] | 01 / 01 / 2001             |
| mployment Status                      | [Select employment status] |
| ax File Number                        | -                          |
| TEN                                   | 111 111 111                |
| Contact Details                       |                            |
| Address Line 1                        | 1 Bridge St                |
| Address Line 2                        |                            |
| Address Line 3                        |                            |
| Suburb                                | WOLLONGONG                 |
| State                                 | NSW                        |
| Postcode                              | 2000                       |
| Country                               | AUSTRALIA V                |
| lome Phone                            |                            |
| aytime / Work Phone                   |                            |
| Jobile Phone                          |                            |
|                                       |                            |
| Vork Email                            |                            |

New member will be added / created. 6.

| Contribu<br>No Err | utions<br>rors                 | Salary<br>No Errors |               | Member Details<br>No Errors     |                                           | Contact Details<br>No Errors                   | Em                                  | ployment Detai<br>No Errors           | Is                  |                |
|--------------------|--------------------------------|---------------------|---------------|---------------------------------|-------------------------------------------|------------------------------------------------|-------------------------------------|---------------------------------------|---------------------|----------------|
| Enter Contributio  | on Data                        |                     |               |                                 |                                           |                                                |                                     |                                       |                     |                |
| 1 New Employee     | (s)                            |                     |               |                                 |                                           |                                                |                                     | Cı                                    | irrently Viewii     | ng Page 1 of 1 |
| Member No.         | Name                           |                     | Pay Centre ID | Member<br>Contributions<br>(\$) | Employer<br>Basic<br>Contributior<br>(\$) | Employer<br>Additional<br>Contribution<br>(\$) | Salary<br>Sacrifice<br>Contribution | Employer<br>Shortfall<br>Contribution | OTE or FCS<br>flag? |                |
| 613736781637500    | ONE , John                     |                     |               |                                 |                                           |                                                |                                     |                                       | [Select] 💌          | edit<br>Remove |
|                    | Add New Employee GO TO PAGE: 1 |                     |               |                                 |                                           |                                                |                                     |                                       |                     |                |

# Terminate employee

To terminate a employee you can either complete the required details on the employee line on the PIF file See the Payroll Interface File Specifications or

9

- 1. To update an terminated employee on the grid select "Employment details tab"
- 2. Click "i" button in employee row, a new screen will appear.

| Co            | ntributions<br>No Errors | S S S S S S S S S S S S S S S S S S S | Salary<br>Errors     | Men<br>1           | nber Details<br>No Errors | Contact Do<br>No Erro               | etails<br>rs            | Employment Deta<br>No Errors | ills                          |          |
|---------------|--------------------------|---------------------------------------|----------------------|--------------------|---------------------------|-------------------------------------|-------------------------|------------------------------|-------------------------------|----------|
|               |                          |                                       |                      |                    |                           |                                     |                         |                              |                               |          |
| Enter Empl    | oyment Detai             | Is Data                               |                      |                    |                           |                                     |                         |                              |                               |          |
| 0 Other Em    | ployee(s)                |                                       |                      |                    |                           |                                     |                         |                              |                               |          |
|               |                          |                                       |                      | To add an e        | mployee, clici            | k the "Add Employee" butto          | n                       |                              |                               |          |
|               |                          |                                       |                      |                    |                           |                                     |                         |                              | Add Employe                   | ee       |
| 1 Current E   | mployee(s)               |                                       |                      |                    |                           |                                     |                         | C                            | urrently Viewing Pag          | e 1 of 1 |
| Member<br>No. | Name                     | Employment<br>Start Date              | Employment<br>Status | Full Time<br>Hours | Part Time<br>Hours        | LWOP (contributions<br>not payable) | Employment<br>Cessation | Employment<br>Type           | Current Term of<br>Employment |          |
| 111111111     | ONE, John                | 01/01/2001                            |                      |                    | Hours:<br>Eff Date:       | Start:<br>End:                      | Date:<br>Code:          |                              | Start:<br>End:                | 0        |
|               |                          |                                       |                      |                    |                           |                                     |                         |                              | GO TO PAGE                    | : 1 🕶    |
| Continue      | Save fo                  | r Later Edit                          | Cancel               | Error M            | essages                   | Validate this Page                  |                         |                              |                               |          |

- 3. Under "Employment Cessation Date" enter date and under "reason code" select reason from the drop down box
- 4. Select "Save Changes & Return" button

| Fam          | nily Name                                 | ONE                    |                                        |                    | OTE                 | or FCS Flag?                     | Please select 💌            |                    |                               |         |
|--------------|-------------------------------------------|------------------------|----------------------------------------|--------------------|---------------------|----------------------------------|----------------------------|--------------------|-------------------------------|---------|
| Give         | en Names                                  | Joh                    | <u>ו</u>                               |                    | Annu                | al Salary for Super              |                            |                    |                               |         |
| Nam          | ne Title                                  | Mr                     | *                                      |                    | Notio               | nal Salary for Super             |                            |                    |                               |         |
| Date         | e of Birth                                | 01.0                   | 1/1971                                 |                    | Salar               | y for Super Effective Date       |                            |                    |                               |         |
| Sex          |                                           | Ma                     | e 💙                                    |                    | Fortr               | ightly Ordinary time Earning     | s                          |                    |                               |         |
| Prev         | vious Family Name                         |                        |                                        |                    | Fortr               | iightly Casual Salary Paymen     | t                          |                    |                               |         |
| TFN          |                                           |                        | Valid                                  |                    | Base                | Annual Salary                    |                            |                    |                               |         |
| Sch          | eme Commenceme                            | ent Date               |                                        |                    | Empl                | oyment Start Date                | 1                          |                    |                               |         |
| Pay          | Centre ID                                 |                        |                                        |                    | Empl                | oyment Status                    | Please select 💙            |                    |                               |         |
| Payr         | roll Number                               |                        |                                        |                    | Empl                | oyment Status Effective Date     | •                          |                    | 5                             |         |
| Add          | Iress                                     |                        |                                        |                    | Full T              | ïme Hours                        |                            |                    | 33                            |         |
|              |                                           |                        |                                        |                    | Part                | Time Hours                       |                            |                    |                               |         |
|              |                                           |                        |                                        |                    | Part                | Time HoursEffective Date         |                            | $\land$            |                               |         |
| Sub          | urb / Post Code                           |                        |                                        |                    | LWO                 | P Start Date                     |                            |                    |                               |         |
| Stat         | e                                         | NS                     | N 🗸                                    |                    | LWO                 | P End Date                       |                            |                    |                               |         |
| Cou          | intry                                     | Au                     | stralia 🗸                              |                    | Empl                | oyment Cessation Date            |                            |                    |                               |         |
| Men          | nber Contribution (                       | \$)                    |                                        |                    | Reas                | on Code                          | Please select              |                    | *                             |         |
| Emp          | oloyer Basic Contrib                      | ution (\$)             |                                        |                    | Empl                | oyment Type                      | Please select 💙            |                    |                               |         |
| Emp          | -<br>ployer Additional Co                 | ntribution (\$)        |                                        |                    | Curro<br>Date       | ent Term of Employment Sta       | rt                         |                    |                               |         |
| Sala         | ry Sacrifice Contrib                      | ution                  |                                        |                    | Curro               | ent Term of Employment End       | I                          |                    |                               |         |
| Emp          | oloyer Shortfall Con                      | tribution              |                                        |                    |                     |                                  |                            |                    |                               |         |
| There        | e were no errors or<br>e Changes & Returr | warnings found f       | or this member that<br>Cancel & Return | relate to this     | page.<br>late       |                                  |                            | ፍ                  |                               |         |
|              |                                           |                        |                                        |                    |                     |                                  |                            | 2                  |                               |         |
| 5.           | Employee                                  | will show a            | as terminate                           | ed on the          | e grid              |                                  |                            | 7                  |                               |         |
| Current En   | nployee(s)                                |                        |                                        |                    |                     |                                  |                            | Cı                 | Irrently Viewing Pag          | ge 1 of |
| lember<br>o. | Name E<br>S                               | mployment<br>tart Date | Employment<br>Status                   | Full Time<br>Hours | Part Time<br>Hours  | LWOP (contributions not payable) | Employment<br>Cessation    | Employment<br>Type | Current Term of<br>Employment |         |
| 1111111      | ONE, John                                 | 01/01/2001             | Full time<br>01/01/2001                | 75                 | Hours:<br>Eff Date: | Start:<br>End:                   | Date:01/01/2012<br>Code:01 | Permanent          | Start:<br>End:                | 1       |

# View online contribution history

You can download or view full details of online contribution returns that you have submitted in the last 12 months.

1. Select Making Contributions then Online Contribution History from the navigation bar or home page options.

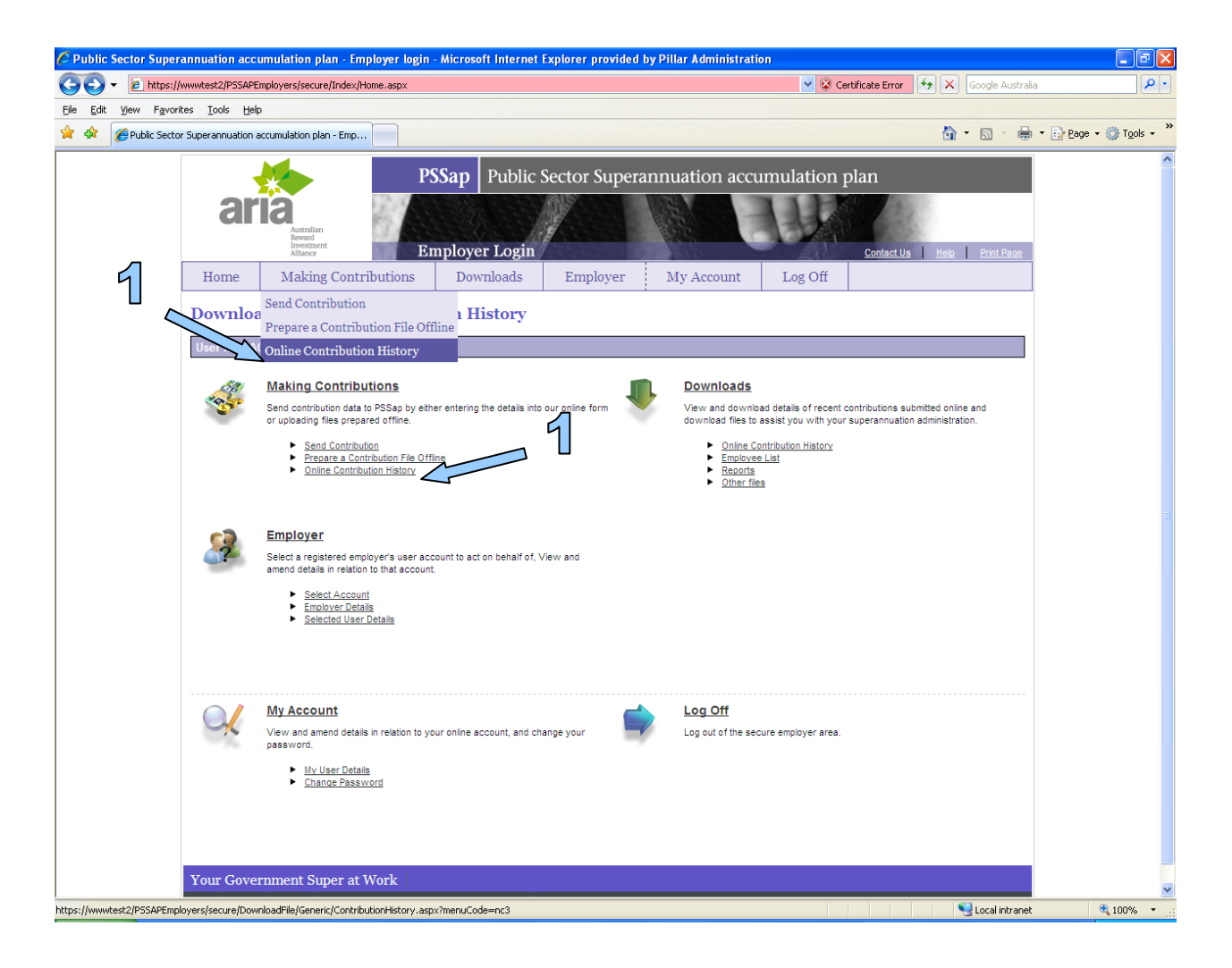